SIGN IN VIA ESS OR CLICK ON TIME AND ATTENDANCE URL USER NAME IS EMPLOYEE ID NUMBER, FIRST TIME PASSWORD IS EMPLOYEE ID NUMBER

| Sign in to your account | Sign in to your account                              |
|-------------------------|------------------------------------------------------|
| ····]<br>Quick punch 💭  | ٠٠٠٩<br>Quick punch کے<br>Location • Default • Other |
|                         | Sign in                                              |

#### ON LEFT SIDE UNDER CLOCK IN/OUT TAB, CLICK ON CLOCK IN.

| 🐝 Time & Attenda   | ance           |        | TEST       | ENVIRONMENT           |                                       |                      |
|--------------------|----------------|--------|------------|-----------------------|---------------------------------------|----------------------|
| Employee actions S |                |        |            |                       |                                       |                      |
| MUNA, KENA MAR 🗸 🥐 | Employee Clock | in/out |            |                       |                                       | Tuesday, May 23 2023 |
| Clock in/out       |                |        |            |                       |                                       |                      |
| My calendar        |                |        |            |                       |                                       |                      |
| Time card inquiry  |                |        | 4          | 4 : 45                |                                       |                      |
| Timesheet entry    |                |        |            | Edit time 🗸           | Clock in                              |                      |
| Time summary       |                |        |            | Your availability     | status is Unknown                     |                      |
| Benefits summary   |                |        |            | Change to             | Select V                              |                      |
| Benefits calendar  |                |        |            | Today's               | s Messages                            |                      |
| Time-off request   |                |        | -          | Please have your time | approved so you can get paid!         |                      |
| Hours request      |                |        | WORKFLOW S | SERVICES ARE NOW WO   | RKING, ALL ABOARD THE WORKFLOW TRAIN. |                      |
|                    |                |        |            |                       |                                       |                      |

### THE AVAILABILIITY STATUS CHANGES TO CLOCKED IN.

| Time & Attendance                       |                |        | т | EST ENVIRONMENT        |                                       | 🧿 KMC                           |
|-----------------------------------------|----------------|--------|---|------------------------|---------------------------------------|---------------------------------|
| Employee actions Superv                 |                |        |   |                        |                                       |                                 |
| MUNA, KENA MAR 🗸 🕐 🗡 💥                  | Employee Clock | in/out |   |                        |                                       | Tuesday, May 23 2023 5:01:44 PM |
| Clock in/out                            |                |        |   |                        |                                       |                                 |
| My calendar                             |                |        |   |                        |                                       |                                 |
| Time card inquiry                       |                |        |   | 5:01                   | : 44 PM                               |                                 |
| Timesheet entry                         |                |        |   | Edit time 🗸            | Clock out                             |                                 |
| Time summary                            |                |        |   | Your availability      | status is Clocked in                  |                                 |
| Benefits summary                        |                |        |   | Change to              | Select V                              |                                 |
| Benefits calendar                       |                |        |   | Today                  | s Messages                            |                                 |
| Time-off request                        |                |        |   | Please have your time  | approved so you can get paid!         |                                 |
| Hours request                           |                |        |   | OW SERVICES ARE NOW WO | RKING, ALL ABOARD THE WORKFLOW TRAIN. |                                 |
| Time approval                           |                |        |   |                        |                                       | C                               |
| 2022.4.1 ©2023 Tyler Technologies, Inc. |                |        |   |                        |                                       |                                 |

YOU CAN CLOCK OUT FOR LUNCH OR AT END OF THE DAY. STATUS SHOWS CLOCKED OUT.

| STIME & Attend                   | dance         |          | TES             | T ENVIRONMENT        |                                        | o 🚾                             |
|----------------------------------|---------------|----------|-----------------|----------------------|----------------------------------------|---------------------------------|
| Employee actions                 |               |          |                 |                      |                                        |                                 |
| MUNA, KENA MAR 🗸 🥏               | Employee Cloc | k in/out |                 |                      |                                        | Tuesday, May 23 2023 5:03:02 PM |
| Clock in/out                     |               |          |                 |                      |                                        |                                 |
| My calendar                      |               |          | Г               |                      |                                        |                                 |
| Time card inquiry                |               |          |                 | 5:03                 | : 01 PM                                |                                 |
| Timesheet entry                  |               |          |                 | Edit time 🗸          | Clock in                               |                                 |
| Time summary                     |               |          |                 | Your availability    | status is Clocked out                  |                                 |
| Benefits summary                 |               |          |                 | Change to            | o Select V                             |                                 |
| Benefits calendar                |               |          |                 | Today                | r's Messages                           |                                 |
| Time-off request                 |               |          |                 | Please have your tim | e approved so you can get paid!        |                                 |
| Hours request                    |               |          | <b>WORKFLOW</b> | SERVICES ARE NOW W   | ORKING, ALL ABOARD THE WORKFLOW TRAIN. |                                 |
| Time approval                    |               |          |                 |                      |                                        | ~                               |
| 022.4.1 ©2023 Tyler Technologies | s, Inc.       |          |                 |                      |                                        | G                               |

### CLICK ON TIME SUMMARY TO VIEW HOURS SUMMARY BY DAY. (SHOWS CLOCK IN/OUT)

| Time & Attendance         |                   |                  |           | T          | TEST EN | VIRONME         | NT           |                |          |            |           |                | 1        | Ð      | ?           | кмс           |
|---------------------------|-------------------|------------------|-----------|------------|---------|-----------------|--------------|----------------|----------|------------|-----------|----------------|----------|--------|-------------|---------------|
| Employee actions Superv   | visor actions F   | Reporting        |           |            |         |                 | admin        |                |          |            |           |                |          |        |             |               |
| MUNA, KENA MAR 🗸 📌 🗡 💥    | Employee Time Mai | ntenance         |           |            |         |                 |              |                |          |            |           | Tuesday,       | May 23 2 | 2023 5 | :05:03      | 3 PM          |
| Dashboard                 |                   | VIOUS PERIOD     |           |            |         |                 |              |                |          |            |           |                |          |        |             |               |
| Employee time summary     |                   |                  |           |            |         | Pay Perio       | d: 05/21/202 | 3 00:00 - 06/0 | 3/2023   |            |           |                |          |        |             |               |
| Manage time-off           |                   | F                | Regular   | Overtime   | Ber     | nefits          | Deduction    | Rounding       | Othe     | r .        | Amount    | Total          |          |        |             |               |
| Manage hours request      | Showing 20 v per  | page; 1 total re | 4.02      | 0.00<br>== | 0       | 0.00            | (0.00)       | 0.00           | 0.00     |            | 0.00      | 4.02           |          |        |             |               |
| Employee time maintenance | Actions           | Rules Day        | Date 4    | • In       | Out     | Туре            | Time Logge   | ed Auto Dedu   | ction Da | aily Total | Weekly To | tal Time Total | Amount   | Shift  | PL<br>Accol | GL<br>Int Acc |
| Who is here?              | ∕≕≑⊜ (            | <b>T</b> ue      | 05/23/202 | 3 07:29    | 11:30   | 100<br>(HOURLY) | 4.02         | 0.00           | 4.       | 02         | 4.02      | 4.02           | 0.00     |        |             |               |
| Transaction audit         | Showing 20 🗸 per  | page; 1 total re | ecords    |            |         |                 |              |                |          |            |           |                |          |        |             |               |
| GeoData audit             |                   |                  |           |            | Add     | l New Tim       | e Entry Ac   | ld New Clock i | n/out En | try        |           |                |          |        |             |               |
| Approval audit            |                   |                  |           |            |         |                 |              |                |          |            |           |                |          |        |             |               |
| Attendance audit          |                   |                  |           |            |         |                 |              |                |          |            |           |                |          |        |             |               |

CLICK ON TIME SUMMARY TO VIEW HOURS SUMMARY BY DAY. (SHOWS TIMESHEET ENTRY)

| My calendar       |       |       |       |                |                    |         |                    | Pay Per         | iod: 04/23/2023 - | 05/06/2023 🗸   | )              |              |           |        |               |               |                   |
|-------------------|-------|-------|-------|----------------|--------------------|---------|--------------------|-----------------|-------------------|----------------|----------------|--------------|-----------|--------|---------------|---------------|-------------------|
| Time card inquiry |       |       |       |                | Regula             | ar i    | Overtime           | Benefits [      | eduction Ro       | unding         | Other A        | nount        | Total     |        |               |               | - 1               |
| Timesheet entry   | Showi | ng 20 | ✓ per | page; 13 tot   | 72.00<br>al record | s 🚥     | 0.00               | 0.00            | (0.00)            | 0.29           | 8.00           | 0.00         | 80.00     |        |               |               | - 1               |
| Time summary      | =⊄+   | NOTE  | Time  | Entries for th | is pay pe          | riod ha | ve been export     | ed to payroll a | nd are only avail | able to view t | hrough the His | tory tabs of | Time Inqu | iry or | Timeshee      | et Approv     | al                |
| Benefits summary  |       | Rules | Day   | Date 🔺         | In                 | Out     | Туре               | Time Logge      | d Auto Deductio   | n Daily Total  | Weekly Total   | Time Total   | Amount    | Shift  | PL<br>Account | GL<br>Account | Allocatio<br>Code |
| Benefits calendar | 0     |       | Mon   | 04/24/2023     |                    |         | 365<br>(AUSTERITY) | 8.00            | 0.00              | 8.00           | 8.00           | 8.00         | 0.00      |        |               |               |                   |
| Time-off request  | 0     |       | Tue   | 04/25/2023     | 08:20              | 16:30   | 100<br>(HOURLY)    | 8.25            | 0.00              | 8.25           | 16.25          | 16.25        | 0.00      |        |               |               |                   |
| Hours request     | 0     |       | Wed   | 04/26/2023     | 07:39              | 16:30   | 100<br>(HOURLY)    | 8.75            | 0.00              | 8.75           | 25.00          | 25.00        | 0.00      |        |               |               |                   |
| типе арргоча      | 0     |       | Thu   | 04/27/2023     | 07:46              | 11:30   | 100<br>(HOURLY)    | 3.75            | 0.00              | 3.75           | 28.75          | 28.75        | 0.00      |        |               |               |                   |
|                   | 0     |       | Thu   | 04/27/2023     | 12:33              | 16:30   | 100<br>(HOURLY)    | 4.00            | 0.00              | 7.75           | 32.75          | 32.75        | 0.00      |        |               |               |                   |
|                   | 0     |       | Fri   | 04/28/2023     | 07:47              | 15:00   | 100<br>(HOURLY)    | 7.25            | 0.00              | 7.25           | 40.00          | 40.00        | 0.00      |        |               |               |                   |

YOU CAN CLICK ON TIMESHEET ENTRY TO ENTRY AUSTERITY PAY CODE, ANNUAL LEAVE PAY CODE OR SICK PAY CODE, ETC.

| Clock in/out     |           | REVIOUS PERIOD   |              |                    |                              |                     |                                 |      |              |
|------------------|-----------|------------------|--------------|--------------------|------------------------------|---------------------|---------------------------------|------|--------------|
| 1y calendar      |           |                  |              | Pay Pe             | riod: 05/07/2023 - 05/20     | 0/2023              |                                 |      |              |
| ime card inquiry |           |                  | Some T       | ime Entries were i | not duplicated due to rest   | trictions on the Pa | iy Code                         |      |              |
| Imesheet entry   |           |                  |              |                    |                              |                     |                                 |      |              |
| lime summary     | + Actions | Date             | 🚯 Start Time | 🚯 End Time         | Duration<br>[HH:MM or HH.MM] | Amount [0.00]       | Туре                            |      | Allocation C |
| ine summary      |           | Mon 05/08/2023 🏢 | 07:30        |                    | Hours Days<br>8.00           |                     | 365 (AUSTERITY)                 | ~    |              |
| lenefits summary |           | Tue 05/09/2023 🔢 | 07:30        | 11:33              | 🖲 Hours 🔿 Days               |                     |                                 |      |              |
| enefits calendar |           | Tue 05/09/2023   | 12:35        | 16:30              | Hours     Days               |                     | 365 (AUSTERITY)<br>100 (HOURLY) | ~    |              |
| ime-off request  | 1         | Wed 05/10/2023 📑 | 07:30        | 15:30              | 🖲 Hours 🔿 Days               |                     | 100 (HOURLY)                    | ~    |              |
| ours request     |           | Thu 05/11/2023 📑 | 07:30        | 15:30              | Hours O Days                 |                     | 100 (HOURLY)                    | ~    |              |
| ime approval     |           | Fri 05/12/2023 🏢 | 07:30        |                    | Hours Days<br>3.00           |                     | 202 (MANUAL OVERTIME            | 1.1~ |              |
|                  |           | Fri 05/12/2023 📑 | 07:30        | 15:30              | Hours      Imp               |                     | 100 (HOURLY)                    | ~    |              |
|                  |           |                  |              |                    | Save Reset                   |                     |                                 |      | 0            |
|                  |           |                  |              |                    |                              |                     |                                 |      | G            |

# AN EXEMPT EMPLOYEE CAN HAVE DEFAULT TIME SHEET AND ENTER AND SAVE TIME INSTEAD OF CLOCK IN/OUT.

| l'ime card inquiry |           |                |                                | Pay Per      | MLHS, FRANCES TENORIO        | /2023          |                 |   |         |
|--------------------|-----------|----------------|--------------------------------|--------------|------------------------------|----------------|-----------------|---|---------|
| Timesheet entry    |           |                |                                |              |                              |                |                 |   |         |
| Time summary       | + Actions | Date           | <ul> <li>Start Time</li> </ul> | 🚯 End Time   | Duration<br>[HH:MM or HH.MM] | Amount [0.00]  | Туре            |   | Comment |
| Benefits summary   | 6         | Mon 05/22/2023 | 07:30                          |              | Hours O Days     8.00        |                | 120 (APPOINTED) | ~ |         |
| enefits calendar * | 6         | Tue 05/23/2023 | 07:30                          |              | Hours Days<br>8.00           |                | 120 (APPOINTED) | ~ |         |
| ime-off request    | 6         | Wed 05/24/2023 | 07:30                          |              | Hours O Days     8.00        |                | 120 (APPOINTED) | ~ |         |
| ours request       | 6         | Thu 05/25/2023 | 07:30                          |              | Hours Days<br>8.00           |                | 120 (APPOINTED) | ~ |         |
|                    | 6         | Fri 05/26/2023 | 07:30                          |              | Hours O Days     8.00        |                | 120 (APPOINTED) | ~ |         |
| *                  | 6         | Mon 05/29/2023 | 07:30                          |              | Hours Days<br>8.00           |                | 120 (APPOINTED) | ~ |         |
|                    | 6         | Tue 05/30/2023 | 07:30                          |              | Hours O Days     8.00        |                | 120 (APPOINTED) | ~ |         |
|                    | 6         | Wed 05/31/2023 | 07:30                          |              | Hours Days<br>8.00           |                | 120 (APPOINTED) | ~ |         |
|                    | 6         | Thu 06/01/2023 | 07:30                          |              | Hours O Days     8.00        |                | 120 (APPOINTED) | ~ |         |
|                    | 6         | Fri 06/02/2023 | 07:30                          |              | Hours Days<br>8.00           |                | 120 (APPOINTED) | ~ |         |
|                    |           |                | 05/07/2023                     | 05/20/2023 - | Duplicate timesheet fror     | n history Save | e Reset         |   |         |

IF EXEMPT EMPLOYEE HAS NO DEFAULT TIMESHEET ASSIGNED, ENTER START AND END DATE BY DAY. YOU CAN USE THE PLUS BUTTON OR DUPLICATE BUTTON TO ADD DAYS

| 🐝 Time & Attendance     |                                | TEST ENVIRONMENT                    |                               | ? SMD                           |
|-------------------------|--------------------------------|-------------------------------------|-------------------------------|---------------------------------|
| Employee actions Prefer | ences                          |                                     |                               |                                 |
| Clock in/out            | Timesheet Entry                |                                     |                               | Tuesday, May 23 2023 5:00:10 PM |
| My calendar             | CURRENT PERIOD PREVIOUS PERIOD |                                     |                               |                                 |
| Time card inquiry       |                                | Pay Period: 05/21/20                | 23 - 06/03/2023               |                                 |
| Timesheet entry         |                                |                                     |                               |                                 |
| Time summary            | Actions Date     Date          | me 👔 End Time Duratio               | n<br>H.MM] Amount [0.00] Type | e Activity Codes                |
| Benefits summary        | Tue 05/23/2023 🛅 07:30         | 07:30                               | 105 (EXEMPT)                  | ~                               |
| Benefits calendar       | 05/07                          | /2023 - 05/20/2023 - Duplicate time | sheet from history Save Reset |                                 |
| Time-off request        |                                |                                     |                               |                                 |
| Hours request           |                                |                                     |                               |                                 |
| Time approval           |                                |                                     |                               |                                 |

### CLICK ON SAVE BUTTON ON BOTTOM OF PAGE TO SAVE TIMESHEET ENTRIES.

| My calendar                              | CURRENT PERIOD PREVIOUS PERIOD                                                                                                    |   |
|------------------------------------------|----------------------------------------------------------------------------------------------------|---|
| Time card inquiry                        | Pay Period: 05/07/2023 - 05/20/2023                                                                                                    |   |
| Timesheet entry                          |                                                                                                    |   |
| Time summary                             | Actions Date () Start Time () End Time Duration     [HH:MM or HH.MM] Amount [0.00] Type Comm                                                                                                    |   |
| Benefits summary                         | Mon 05/08/2023 🔝 07:30 PHours Days 120 (APPOINTED)                                                                                                    |   |
| Benefits calendar                        | Tue         05/09/2023         Save Confirmation         Image: Days         120 (APPOINTED)         Image: Days         Image: Days <thimage: days<="" th="">         Image: Days</thimage:>                                                                                                    |   |
| Time-off request                         | Wed 05/10/2023      Saving the timesheet will result in overriding any previously entered                                                                                                    |   |
| Time-off request                         | Thu         05/11/2023         approvals.         120 (APPOINTED)                                                                                                    |   |
| Hours request                            | Are you sure you want to save? Days 120 (APPOINTED)                                                                                                    |   |
| Time approval                            | Yes No 05/15/2023                                                                                                    |   |
|                                          | Tue 05/16/2023 07:30 8:00 120 (APPOINTED)                                                                                                    |   |
|                                          | Wed 05/17/2023      O7:30     O7:30     O |   |
|                                          | Thu 05/18/2023 07:30     Or:30     Of Hours 0 Days     120 (APPOINTED)                                                                                                    |   |
|                                          | Fri 05/19/2023 07:30     Or:30     Or:30  |   |
| (1000 4.1 — 60000 Tudar Taskaslandan Jan | 05/07/2023 - 05/20/2023 V Duplicate timesheet from history Save Reset                                                                                                    | G |

# FOR APPOINTED PAY CODE, ONLY NEED TO ENTER TOTAL HOURS BY DAY. THEN ABLE TO VIEW IN TIME INQUIRY.

| My calendar       | CURRENT PERIOD | PREVIOUS PERIOD  |              |            |                              |               |                 |            |         |
|-------------------|----------------|------------------|--------------|------------|------------------------------|---------------|-----------------|------------|---------|
| Time card inquiry |                |                  |              | Pay Pe     | riod: 05/07/2023 - 05/2      | 0/2023        |                 |            |         |
| Timesheet entry   | <b></b>        |                  |              |            |                              |               |                 |            |         |
| Time summary      | + Actions      | Date             | 👔 Start Time | 🚯 End Time | Duration<br>[HH:MM or HH.MM] | Amount [0.00] | Туре            |            | Comment |
| Benefits summary  | 60             | Mon 05/08/2023   | 07:30        |            | Hours Days<br>8.00           |               | 120 (APPOINTED) | ~          |         |
| Benefits calendar | 6              | Tue 05/09/2023 🃷 | 07:30        |            | Hours Days<br>8.00           |               | 120 (APPOINTED) | <b>v</b>   |         |
| Time-off request  | 60             | Wed 05/10/2023   | 07:30        |            | Hours Days<br>8.00           |               | 120 (APPOINTED) | ¥          |         |
| Time of request   | 6              | Thu 05/11/2023   | 07:30        |            | Hours O Days     8.00        |               | 120 (APPOINTED) | • [        |         |
| Hours request     | 60             | Fri 05/12/2023   | 07:30        |            | Hours Days<br>8.00           |               | 120 (APPOINTED) | ~          |         |
| Time approval     | 6              | Mon 05/15/2023 🏬 | 07:30        |            | Hours Days<br>8.00           |               | 120 (APPOINTED) | ~          |         |
|                   | 60             | Tue 05/16/2023   | 07:30        |            | Hours Days<br>8.00           |               | 120 (APPOINTED) | ~          |         |
|                   | 6              | Wed 05/17/2023   | 07:30        |            | Hours O Days<br>8.00         |               | 120 (APPOINTED) | •          |         |
|                   | 60             | Thu 05/18/2023   | 07:30        |            | Hours Days<br>8.00           |               | 120 (APPOINTED) | ~          |         |
|                   | 60             | Fri 05/19/2023 🏬 | 07:30        |            | Hours O Days     8.00        |               | 120 (APPOINTED) | <b>v</b> ] |         |
|                   |                |                  |              |            | Save Reset                   |               |                 |            | C       |

#### TIME CARD INQUIRY SHOW HOURS BY DAY AND TOTAL BY EACH WEEK AFTER SAVE.

| My calendar                      | CURRENT P | PERIOD | PREV  | IOUS PERIO | OD HISTORY    |    |     |           |          |             |               |                 |            |        |       |                                       |     |
|----------------------------------|-----------|--------|-------|------------|---------------|----|-----|-----------|----------|-------------|---------------|-----------------|------------|--------|-------|---------------------------------------|-----|
| Time card inquiry                |           |        |       |            |               |    |     |           |          | Pay Peri    | od: 05/07/202 | 3 00:00 - 05/20 | /2023      |        |       |                                       |     |
| Timesheet entry                  |           |        |       |            |               |    |     | Regular   | Overtime | Benefits    | Deduction     | Rounding        | Other      | Amount |       | Total                                 |     |
| Time summary                     | Showing   | 20 🗸   | nern  | age: 10 t  | rotal records |    | +   | 72.00     | 0.00     | 0.00        | (0.00)        | 0.00            | 8.00       | 0.00   |       | 80.00                                 |     |
| enefits summary                  | Actions   |        | Rules | Day        | Date •        | ln | Out | Туре      |          | Time Logged | Auto Deducti  | ion Daily Total | Time Total | Amount | Shift | JOB CLASS                             | Cor |
| Benefits calendar                | =4        | 0      |       | Mon        | 05/08/2023    |    |     | 365 (AUST | ERITY)   | 8.00        | 0.00          | 8.00            | 8.00       | 0.00   |       | 9051<br>(DIRECTOR<br>OF<br>PERSONNEL) |     |
| ime-off request<br>lours request | =4        | 0      |       | Tue        | 05/09/2023    |    |     | 120 (APPO | INTED)   | 8.00        | 0.00          | 8.00            | 16.00      | 0.00   |       | 9051<br>(DIRECTOR<br>OF<br>PERSONNEL) |     |
| lime approval                    | =⊄        | 0      |       | Wed        | 05/10/2023    | 8  |     | 120 (APPO | INTED)   | 8.00        | 0.00          | 8.00            | 24.00      | 0.00   |       | 9051<br>(DIRECTOR<br>OF<br>PERSONNEL) |     |
|                                  | ====      | 0      |       | Thu        | 05/11/2023    |    |     | 120 (APPO | INTED)   | 8.00        | 0.00          | 8.00            | 32.00      | 0.00   |       | 9051<br>(DIRECTOR<br>OF<br>PERSONNEL) |     |
|                                  | =4        | 0      |       | Fri        | 05/12/2023    | 1  |     | 120 (APPO | INTED)   | 8.00        | 0.00          | 8.00            | 40.00      | 0.00   |       | 9051<br>(DIRECTOR<br>OF<br>PERSONNEL) |     |
|                                  | =         | 0      |       | Mon        | 05/15/2023    |    |     | 120 (APPO | INTED)   | 8.00        | 0.00          | 8.00            | 48.00      | 0.00   |       | 9051<br>(DIRECTOR<br>OF<br>PERSONNEL) |     |
|                                  | =4        | 0      |       | Tue        | 05/16/2023    |    |     | 120 (APPO | INTED)   | 8.00        | 0.00          | 8.00            | 56.00      | 0.00   |       | 9051<br>(DIRECTOR<br>OF<br>PERSONNEL) |     |
|                                  |           |        |       |            |               |    |     |           |          |             |               |                 |            |        |       | 9051                                  |     |

## TIME CARD INQUIRY SHOW HOURS BY DAY FOR CLOCK IN/OUT AND RUNNING TOTAL BY EACH WEEK.

| Clock in/out      | CURRE | INT PERI | OD PR | EVIOUS PERIO  |                   | RY       |                    |                  |                    |                     |                |              |           |        |               |               |                   |
|-------------------|-------|----------|-------|---------------|-------------------|----------|--------------------|------------------|--------------------|---------------------|----------------|--------------|-----------|--------|---------------|---------------|-------------------|
| My calendar       |       |          |       |               |                   |          |                    | Pay Perio        | od: 04/23/2023 - 0 | 05/06/2023 <b>~</b> | ]              |              |           |        |               |               |                   |
| Time card inquiry |       |          |       |               | Regu              | lar      | Overtime           | Benefits D       | eduction Rou       | nding               | Other A        | mount        | Total     |        |               |               |                   |
| Timesheet entry   | Showi | ng 20    | ∽ per | page; 13 to   | 72.0<br>tal recor | ds 🚥     | 0.00               | 0.00             | (0.00) 0           | .29                 | 8.00           | 0.00         | 80.00     |        |               |               |                   |
| Time summary      | =4    | NOTE:    | Time  | Entries for t | his pay p         | eriod ha | ve been export     | ed to payroll ar | nd are only availa | ble to view t       | hrough the His | tory tabs of | Time Inqu | iry or | Timeshe       | et Approv     | al                |
| Benefits summary  |       | Rules    | Day   | Date          | In                | Out      | Туре               | Time Logged      | Auto Deduction     | Daily Total         | Weekly Total   | Time Total   | Amount    | Shift  | PL<br>Account | GL<br>Account | Allocatio<br>Code |
| Benefits calendar | 0     |          | Mon   | 04/24/202     | 3                 |          | 365<br>(AUSTERITY) | 8.00             | 0.00               | 8.00                | 8.00           | 8.00         | 0.00      |        |               |               |                   |
| Time-off request  | 0     |          | Tue   | 04/25/202     | 3 08:20           | 16:30    | 100<br>(HOURLY)    | 8.25             | 0.00               | 8.25                | 16.25          | 16.25        | 0.00      |        |               |               |                   |
| Hours request     | 0     |          | Wed   | 04/26/202     | 3 07:39           | 16:30    | 100<br>(HOURLY)    | 8.75             | 0.00               | 8.75                | 25.00          | 25.00        | 0.00      |        |               |               |                   |
|                   | 0     |          | Thu   | 04/27/202     | 3 07:46           | 11:30    | 100<br>(HOURLY)    | 3.75             | 0.00               | 3.75                | 28.75          | 28.75        | 0.00      |        |               |               |                   |
|                   | 0     |          | Thu   | 04/27/202     | 3 12:33           | 16:30    | 100<br>(HOURLY)    | 4.00             | 0.00               | 7.75                | 32.75          | 32.75        | 0.00      |        |               |               |                   |
|                   | 0     |          | Fri   | 04/28/202     | 3 07:47           | 15:00    | 100<br>(HOURLY)    | 7.25             | 0.00               | 7.25                | 40.00          | 40.00        | 0.00      |        |               |               |                   |

# TIME AND ATTENDANCE TIME ENTRY AND TIME OFF REQUESTS <u>APPROVALS</u>

APPROVALS ARE COMPLETED UNDER THE PREVIOUS PEROD TAB. NOTE PAY PERIOD DATES.

ONCE TIME REVIEWED AND COMPLETED, CLICK ON TIME APPROVAL BUTTON LEFT SIDE. ENTER INITIALS IN BOX AND CLICK ON 'APPROVE AND SUBMIT' BUTTON.

| my calendar       | CURRENT P | PERIO | D PRI | EVIOUS P | ERIOD  | HISTORY         |          |                    |                  |                  |              |               |            |                                |       |                  |           |
|-------------------|-----------|-------|-------|----------|--------|-----------------|----------|--------------------|------------------|------------------|--------------|---------------|------------|--------------------------------|-------|------------------|-----------|
| Time card inquiry |           |       |       |          |        |                 |          |                    | Pay Peri         | od: 05/07/2023   | 00:00 - 05/2 | 0/2023        |            |                                |       |                  |           |
| w                 |           |       |       |          |        |                 | Regular  | Overtime           | Benefits         | Deduction Re     | ounding      | Other         | Amount     | Total                          |       |                  |           |
| Timesheet entry   |           |       |       |          |        |                 | 72.00    | 0.00               | 0.00             | (0.00)           | 0.00         | 8.00          | 0.00       | 80.00                          |       |                  |           |
| Time summary      |           |       |       |          |        |                 |          |                    |                  |                  |              |               |            |                                |       |                  |           |
| Benefits summary  |           |       |       |          |        |                 |          |                    | Initi            | als: VFT         | Approve & S  | lubmit        |            |                                |       |                  |           |
| ,                 |           |       |       |          |        | P               | ease ent | er your initials a | nd click the app | rove button. MUS | ST HAVE Tir  | ne approved b | oy employe | ee and supervisor!!            |       |                  |           |
| Benefits calendar |           |       |       |          |        |                 |          |                    |                  | Pay Period A     | pproval      |               |            |                                |       |                  |           |
| Time-off request  |           |       |       |          |        |                 |          | Regul              | lar Time         | Employee         |              | Approvers     |            |                                |       |                  |           |
| Hours request     |           |       |       |          |        |                 |          |                    | 72.00            |                  |              |               |            |                                |       |                  |           |
| Hours request     | Showing 2 | 20    | per   | page; 1  | 0 tota | al records 🗖    | ∍⇒⇒⁺     |                    |                  |                  |              |               |            |                                |       |                  |           |
| Time approval     | Actions   |       |       | Rules    | Day    | Date *          | In Out   | Туре               | Time Logged      | Auto Deduction   | n Daily Tota | I Time Total  | Amount     | JOB CLASS CODE                 | Shift | Comment Employee | Approvers |
|                   | ⊐⇔        |       | 0     |          | Mon    | 05/08/2023      |          | 365<br>(AUSTERITY) | 8.00             | 0.00             | 8.00         | 8.00          | 0.00       | 9051 (DIRECTOR<br>PERSONNEL)   | )F    | 9                | 0         |
|                   | ==        |       | 0     |          | Tue    | 05/09/2023      |          | 120<br>(APPOINTED) | 8.00             | 0.00             | 8.00         | 16.00         | 0.00       | 9051 (DIRECTOR)<br>PERSONNEL)  | 0F    | 0                | 0         |
|                   | ==        |       | 0     |          | Wed    | 05/10/2023      |          | 120<br>(APPOINTED) | 8.00             | 0.00             | 8.00         | 24.00         | 0.00       | 9051 (DIRECTOR<br>PERSONNEL)   | DF    | 0                | 0         |
|                   | =         |       | 0     |          | Thu    | 05/11/2023      |          | 120<br>(APPOINTED) | 8.00             | 0.00             | 8.00         | 32.00         | 0.00       | 9051 (DIRECTOR )<br>PERSONNEL) | DF    | 0                | 9         |
|                   | ⇒⇔        |       | 0     |          | Fri    | 05/12/2023      |          | 120<br>(APPOINTED) | 8.00             | 0.00             | 8.00         | 40.00         | 0.00       | 9051 (DIRECTOR<br>PERSONNEL)   | 0F    | •                | 9         |
|                   | =         |       | 0     |          | Mon    | 05/15/2023      |          | 120<br>(APPOINTED) | 8.00             | 0.00             | 8.00         | 48.00         | 0.00       | 9051 (DIRECTOR<br>PERSONNEL)   | DF    | 0                | 9         |
|                   | ⇒⇔        |       | 0     |          | Tue    | 05/16/2023      |          | 120<br>(APPOINTED) | 8.00             | 0.00             | 8.00         | 56.00         | 0.00       | 9051 (DIRECTOR<br>PERSONNEL)   | )F    | •                | 0         |
|                   | ==        |       | 0     |          | Wed    | 05/17/2023      |          | 120<br>(APPOINTED) | 8.00             | 0.00             | 8.00         | 64.00         | 0.00       | 9051 (DIRECTOR<br>PERSONNEL)   | )F    | 0                | 9         |
|                   | =ct       | -     |       |          | Thu    | 0.5.14.0.100000 |          | 120                | 0.00             | 0.00             | 0.00         | 70.00         | 0.00       | 9051 (DIRECTOR                 | 0F    | •                | •         |

REGULAR HOURS DISPLAY IN BOX IN APPROVAL BOX. ALSO, THE EMPLOYEE COLUMN NOW SHOWS GREEN CHECK SINCE APPROVED.

| Timesheet entry  |         |       |          |              |               | Regular            | Overtir         | ne Benefits          | Deduction          | Rounding       | Other         | Amount    | Total                           |             |                        |   |
|------------------|---------|-------|----------|--------------|---------------|--------------------|-----------------|----------------------|--------------------|----------------|---------------|-----------|---------------------------------|-------------|------------------------|---|
| ,                |         |       |          |              |               | 72.00              | 0.0             | 00.00                | (0.00)             | 0.00           | 8.00          | 0.00      | 80.00                           |             |                        |   |
| me summary       |         |       |          |              |               |                    |                 | Su                   | bmitted: 05/23     | 3/2023 17:39:4 | 42            |           |                                 |             |                        |   |
| enefits summary  |         |       |          |              |               |                    |                 | Ini                  | tials:             | Approva 8.     | Submit        |           |                                 |             |                        |   |
| enefits calendar |         |       |          |              |               |                    | lor upur initi  | ale and aliek the an | areus hutten A     |                | Subinit       |           | as and supervisoril             |             |                        |   |
|                  |         |       |          |              |               | Please en          | ter your initi  | ais and click the ap | prove button. N    | NUST HAVE TH   | ne approved i | by employ | ee and supervisor!!             |             |                        |   |
| ne-off request   |         |       |          |              |               |                    | ,               | Regular Time         | Pay Perio<br>Emplo |                | Approvers     |           |                                 |             |                        |   |
| urs request      |         |       |          |              |               |                    |                 | 72.00                | VET                |                |               |           |                                 |             |                        |   |
| me approval      | Showing | 20 .  | ✓ period | r page; 10 t | total records | m =ct <sup>+</sup> |                 |                      |                    |                |               |           |                                 |             |                        |   |
|                  | Actions | , All |          | Rules Da     | ay Date 🧳     | In Out             | Туре            | Time Logge           | d Auto Deduc       | tion Daily Tot | al Time Total | Amount    | JOB CLASS CODE                  | Shift Comme | <sup>it</sup> Employee |   |
|                  | =\$     |       | 0        | м            | on 05/08/202  | 3                  | 365<br>(AUSTERI | 8.00                 | 0.00               | 8.00           | 8.00          | 0.00      | 9051 (DIRECTOR OF<br>PERSONNEL) |             | <b></b>                | I |
|                  | ==      |       | 0        | π            | ue 05/09/202  | 3                  | 120             | (ED) 8.00            | 0.00               | 8.00           | 16.00         | 0.00      | 9051 (DIRECTOR OF               |             |                        | Ì |
|                  | ==      |       | 0        | w            | ed 05/10/202  | 3                  | 120<br>(APPOINT | (ED) 8.00            | 0.00               | 8.00           | 24.00         | 0.00      | 9051 (DIRECTOR OF               |             |                        | ľ |
|                  | ==      |       | 0        | т            | nu 05/11/202  | 3                  | 120             | 8.00                 | 0.00               | 8.00           | 32.00         | 0.00      | 9051 (DIRECTOR OF               |             |                        | h |
|                  | -17     |       |          |              |               |                    | (APPOINT<br>120 | ED)                  |                    |                | 10.00         |           | PERSONNEL)<br>9051 (DIRECTOR OF |             |                        | ľ |
|                  |         |       | 0        | Fr           | 1 05/12/202   | 3                  | (APPOINT        | ED) 8.00             | 0.00               | 8.00           | 40.00         | 0.00      | PERSONNEL)                      |             | <b>V</b>               | l |
|                  | ==      |       | 0        | м            | on 05/15/202  | 3                  | (APPOINT        | ED) <sup>8.00</sup>  | 0.00               | 8.00           | 48.00         | 0.00      | PERSONNEL)                      |             |                        |   |
|                  | =       |       | 0        | Tu           | ue 05/16/202  | 3                  | 120<br>(APPOINT | ED) 8.00             | 0.00               | 8.00           | 56.00         | 0.00      | 9051 (DIRECTOR OF<br>PERSONNEL) |             | $\bigcirc$             |   |
|                  | ==      |       | 0        | w            | ed 05/17/202  | 3                  | 120<br>(APPOINT | ED) 8.00             | 0.00               | 8.00           | 64.00         | 0.00      | 9051 (DIRECTOR OF<br>PERSONNEL) |             | <b>~</b>               |   |
|                  | ==      |       | 0        | т            | nu 05/18/202  | 3                  | 120<br>(APPOINT | ED) 8.00             | 0.00               | 8.00           | 72.00         | 0.00      | 9051 (DIRECTOR OF<br>PERSONNEL) |             | 0                      | 1 |

# TIME AND ATTENDANCE TIME ENTRY AND TIME OFF REQUESTS FUTURE TIME OFF REQUESTS

### CLICK ON BENEFIT SUMMARY LEFT SIDE TAB TO VIEW ANNUAL AND SICK BALANCES

| 🐝 Benefits Summary                                       | ×·           | +                    |                      |           |                 | _                |                |         |        |       |           |      | $\sim$  | -       | ٥        | ×     |
|----------------------------------------------------------|--------------|----------------------|----------------------|-----------|-----------------|------------------|----------------|---------|--------|-------|-----------|------|---------|---------|----------|-------|
| $\leftrightarrow$ $\rightarrow$ C $\triangleq$ execution | ne.dof.gov.m | np:7140/ExecuTime    | e/BenefitsSummaryTot | al.do?rol | eBasedTaskId    | =4               |                |         |        |       |           | Q    | Ê.      | ☆       | •        | ) :   |
| 🐝 Time & Attendance                                      |              |                      |                      |           | TEST ENVIRO     | NMENT            |                |         |        |       |           |      |         |         | ?        | ECM   |
| Employee actions Superv                                  |              |                      |                      |           |                 |                  |                |         |        |       |           |      |         |         |          |       |
| 🗹 4486 DAVIS 🗸 🔶 🗡 💥                                     | Benefits Sum | nmary                |                      |           |                 |                  |                |         |        |       |           | Fric | lay, Ma | y 26 20 | 23 11:44 | 12 AM |
| Clock in/out                                             |              | ved pending declined | HISTORY              |           |                 |                  |                |         |        |       |           |      |         |         |          |       |
| My calendar                                              |              |                      |                      |           | Em              | ployee: DAVIS, S | HALEE M (4486) |         | $\sim$ |       |           |      |         |         |          |       |
| Time card inquiry                                        | Actions      | Benefit Type         | Benefit Description  |           | Current Balance | Days/Hours       | Approved       | Pending | Used   |       | Remaining | Acc. | Туре    |         |          |       |
| Timesheet entry                                          | 8 Q          | 1                    | LEAVE                |           | 120.50          | Hours            | 0.00           | )       | 0.00   | 40.00 | 80.50     | Pay  | Period  |         |          | _     |
| Time summary                                             | ۵ ۵          | 2                    | SICK                 |           | 97.00           | Hours            | 0.00           | )       | 0.00   | 0.00  | 97.00     | Pay  | Period  |         |          |       |
| Benefits summary                                         |              |                      |                      |           |                 |                  |                |         |        |       |           |      |         |         |          |       |
| Benefits calendar                                        |              |                      |                      |           |                 |                  |                |         |        |       |           |      |         |         |          |       |
| Time-off request                                         |              |                      |                      |           |                 |                  |                |         |        |       |           |      |         |         |          |       |
| Hours request                                            |              |                      |                      |           |                 |                  |                |         |        |       |           |      |         |         |          |       |
| Time approval                                            |              |                      |                      |           |                 |                  |                |         |        |       |           |      |         |         |          |       |
|                                                          |              |                      |                      |           |                 |                  |                |         |        |       |           |      |         |         |          |       |
|                                                          |              |                      |                      |           |                 |                  |                |         |        |       |           |      |         |         |          |       |
|                                                          |              |                      |                      |           |                 |                  |                |         |        |       |           |      |         |         |          |       |
| 2022.4.1 ©2023 Tyler Technologies, Inc.                  |              |                      |                      |           |                 |                  |                |         |        |       |           |      |         |         |          |       |

### CLICK ON TIME OFF REQUEST LEFT SIDE BUTTON TO SUBMIT FUTURE REQUESTS.

| Semployee Time-Off Request               | × +                     |                      |                      |              |                       |          |          |         | $\sim$      | -        | ٥          | $\times$ |
|------------------------------------------|-------------------------|----------------------|----------------------|--------------|-----------------------|----------|----------|---------|-------------|----------|------------|----------|
| $\leftarrow$ $\rightarrow$ C $$ executin | ne.dof.gov.mp:7140/Exec | uTime/MyTimeOffReque | stList.action?roleBa | sedTaskId=6  |                       |          |          |         | QÊ          | ☆        | •          | E        |
| 🐝 Time & Attendance                      |                         |                      | TEST                 | ENVIRONMENT  |                       |          |          |         |             |          | ?          | ECM      |
| Employee actions Superv                  |                         |                      |                      |              |                       |          |          |         |             |          |            |          |
| 🗹 4486 DAVIS 🗸 🔶 🗡 💥                     | Time-Off Request        |                      |                      |              |                       |          |          |         | Friday, M   | lay 26 2 | 023 11:44: | :34 AM   |
| Clock in/out                             |                         |                      |                      | Employee: Da | AVIS, SHALEE M (4486) |          | $\sim$   |         |             |          |            |          |
| My calendar                              | Actions Employee id     | Name                 |                      | Day          | Start time •          | Duration | Type Sta | atus Ci | eation date |          | Comment    |          |
| Time card inquiry                        | No time-off requests    |                      |                      |              |                       |          |          |         |             |          |            |          |
| Timesheet entry                          |                         |                      | Comme                | ent          |                       |          |          |         |             |          |            |          |
| Time summary                             |                         |                      |                      |              |                       |          |          |         |             |          |            |          |
| Benefits summary                         |                         |                      |                      |              |                       |          |          |         |             |          |            |          |
| Benefits calendar                        |                         |                      |                      |              |                       |          |          |         |             |          |            |          |
| Time-off request                         |                         |                      |                      |              |                       |          |          |         |             |          |            |          |
| Hours request                            |                         |                      |                      |              |                       |          |          |         |             |          |            |          |
| Time approval                            |                         |                      |                      |              |                       |          |          |         |             |          |            |          |
|                                          |                         |                      |                      |              |                       |          |          |         |             |          |            |          |
|                                          |                         |                      |                      |              |                       |          |          |         |             |          |            |          |
|                                          |                         |                      |                      |              |                       |          |          |         |             |          |            |          |
| javascript:void(0); echnologies, Inc.    |                         |                      |                      |              |                       |          |          |         |             |          |            |          |

# TIME AND ATTENDANCE TIME ENTRY AND TIME OFF REQUESTS ENTER START AND END DATE FOR EACH DAY. ENTER NUMBER OF HOURS IN BENEFIT TIME FIELD.

| Semployee Time-Off Request × +                       |                                                                                                    | ~ - Ø ×                         |
|------------------------------------------------------|----------------------------------------------------------------------------------------------------|---------------------------------|
| ← → C                                                | OffRequestAdd.do                                                                                                    | ९ 🖻 🖈 🔲 🌖 :                     |
| Employee actions Supervisor actions Reporting Playte | n runcitons system summin Prenerences                                                                                                    |                                 |
| 4486 DAVIS V V R Add Time-Off Request                |                                                                                                    | Friday, May 26 2023 11:49:04 AM |
| Clock in/out                                         | Employee: DAVIS, SHALEE M (4486)                                                                                                    |                                 |
| My calendar                                          | Benefit Type300 (ANNUAL LEAVE) V                                                                                                    |                                 |
| Time card inquiry                                    | Start Date 05/26/2023                                                                                                    |                                 |
| Timesheet entry                                      | End Date     05/26/2023                                                                                                    |                                 |
| Time summary                                         | Start Time 07:30                                                                                                    |                                 |
| Benefits summary                                     | Benefit Time     [8.00]     [hh.mm] Clays should be in daily format (0-99) and minutes should be in fractional format (.25, .50, .75 &/or .00) | )                               |
| Benefits calendar                                    | MUNIS LOCATION 1701 (SECRETARY OF FINANCE)                                                                                                    |                                 |
|                                                      | WORK GROUP 6000 (EXCEPTED SERVICE/CONTRACT)                                                                                                    |                                 |
| Time-off request                                     | JOB CLASS CODE 1676 (BUSINESS SYSTEM ANALYST)                                                                                                  |                                 |
| Hours request                                        | Shift                                                                                                    |                                 |
| Time approval                                        | Activity Codes C                                                                                                    |                                 |
|                                                      | Allocation Code C                                                                                                    |                                 |
|                                                      | PL Account C                                                                                                    |                                 |
|                                                      | GL Account                                                                                                    |                                 |
|                                                      | Comment                                                                                                    |                                 |
|                                                      | Save Reset Back                                                                                                    |                                 |
| 2022.4.1 @2023 Tyler Technologies, inc.              |                                                                                                    | G                               |

#### CLICK ON SAVE, RECORD WILL BE DISPLAY WITH STATUS NOT APPROVED.

| Second Second Se | t × -        | +                                                       |                        |               |           |                          |                              |                          |        | ~ -              | đ           | ×      |
|----------------------------------------------------------------------------------------------------|--------------|---------------------------------------------------------|------------------------|---------------|-----------|--------------------------|------------------------------|--------------------------|--------|------------------|-------------|--------|
| ← → C                                                                                                    | me.dof.gov.m | ıp:7140/Ехесі                                           | uTime/MyTimeOffReque   | stList.action |           |                          |                              |                          |        | Q @ ☆            |             | ) E    |
| 🐝 Time & Attendance                                                                                                    |              |                                                         |                        | TES           | T ENVIRON | MENT                     |                              |                          |        |                  | ?           | ECM    |
| •<br>Employee actions Super                                                                                                    |              |                                                         |                        | System admin  | Prefe     | rences                   |                              |                          |        |                  |             |        |
| 🗹 4486 DAVIS 🗸 🔶 🗡 💥                                                                                                    | Time-Off Req | luest                                                   |                        |               |           |                          |                              |                          |        | Friday, May 26 2 | 2023 11:49: | :35 AM |
| Clock in/out                                                                                                    |              | _                                                       |                        |               | Empl      | oyee: DAVIS, SHALEE M (4 | 4486)                        | $\succ$                  |        |                  |             |        |
| My calendar                                                                                                    | Actions      | <ul> <li>per page; 1 to</li> <li>Employee id</li> </ul> | Name                   |               | Day       | Start time               | <ul> <li>Duration</li> </ul> | Туре                     | Status | Creation date    | Commen      | ıt     |
| Time card inquiry                                                                                                    | /0           | 4486                                                    | DAVIS, SHALEE M (4486) |               | Fri       | 05/26/2023 07:30         | 8.                           | 00 300 (ANNUAL<br>LEAVE) | 0      | 05/26/2023 11:49 |             |        |
| Timesheet entry                                                                                                    |              |                                                         |                        | Com           | ment      |                          |                              |                          |        |                  |             |        |
| Time summary                                                                                                    | Showing 20   | <ul> <li>per page; 1 to</li> </ul>                      | otal records           |               |           |                          |                              |                          |        |                  |             |        |
| Benefits summary                                                                                                    |              |                                                         |                        |               |           |                          |                              |                          |        |                  |             |        |
| Benefits calendar                                                                                                    |              |                                                         |                        |               |           |                          |                              |                          |        |                  |             |        |
| Time-off request                                                                                                    |              |                                                         |                        |               |           |                          |                              |                          |        |                  |             |        |
| Hours request                                                                                                    |              |                                                         |                        |               |           |                          |                              |                          |        |                  |             |        |
| Time approval                                                                                                    |              |                                                         |                        |               |           |                          |                              |                          |        |                  |             |        |
|                                                                                                    |              |                                                         |                        |               |           |                          |                              |                          |        |                  |             |        |
|                                                                                                    |              |                                                         |                        |               |           |                          |                              |                          |        |                  |             |        |
| 2022.4.1 ©2023 Tyler Technologies, Inc.                                                                                                    |              |                                                         |                        |               |           |                          |                              |                          |        |                  |             |        |

# TIME AND ATTENDANCE TIME ENTRY AND TIME OFF REQUESTS SUPERVISOR APPROVALS

CLICK ON SUPERVISOR ACTIONS WHICH AUTOMATICALLY DISPLAYS DASHBOARD AND SHOWS PENDING APPROVALS.

UNCHECK FILTER TO SEE PENDING APPROVALS FOR YOUR EMPLOYEES

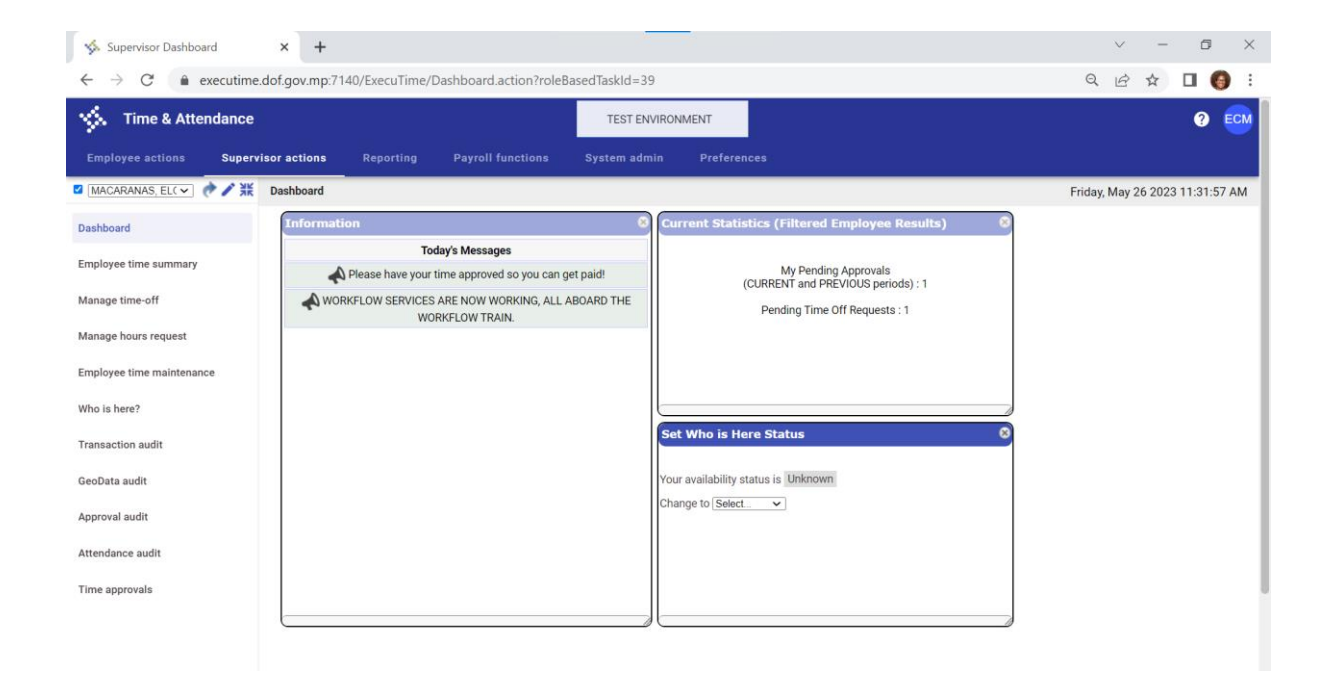

THEN CLICK ON EMPLOYEE TIME MAINTENANCE ON LEFT SIDETO VIEW TIME SUMMARY CAN CLICK ON PENCIL TO EDIT TIME, OR ON BUTTONS ON BOTTOM OF SCREEN ADD TIME ENTRY RECORDS FOR EACH DAY.

| Semployee Time Maintena                                    | ince × +         |              |         |            |       |        |                    |             |                |             |              |            |            |                  |                 | $\sim$     | - c                          | J.   |
|------------------------------------------------------------|------------------|--------------|---------|------------|-------|--------|--------------------|-------------|----------------|-------------|--------------|------------|------------|------------------|-----------------|------------|------------------------------|------|
| $\leftrightarrow$ $\rightarrow$ $C$ $($ $\triangleq$ execu | time.dof.gov.mp: | 7140/Exec    | uTim    | e/TimeEntr | yMain | tenan  | cePrevious.a       | action      |                |             |              |            |            |                  | Q               | Ŀ?         | ☆□                           | 6    |
| Manage time-off                                            |                  |              |         |            | R     | egular | Overtime           | Benefits    | Deduction      | Rounding    | Other        | Amount     | Total      |                  |                 |            |                              |      |
| Manage hours request                                       | Showing 20 V     | per page; 10 | total n | ecords 🚥 = |       | 2.00   | 0.00               | 0.00        | (0.00)         | 0.00        | 8.00         | 0.00       | 80.00      |                  |                 |            |                              |      |
| Employee time maintenance                                  | Actions          | Rules        | a Day   | Date *     | In    | Out    | Туре               | Time Logged | Auto Deduction | Daily Total | Weekly Total | Time Total | Amount Shi | ft PL<br>Account | GL<br>t Account | Allocation | JOB CLASS                    | Comn |
| Nho is here?                                               | ∕ =:= ●          | 0            | Mon     | 05/08/2023 |       |        | 365<br>(AUSTERITY) | 8.00        | 0.00           | 8.00        | 8.00         | 8.00       | 0.00       |                  |                 |            | 1400<br>(MANAGER<br>PAYROLL) | 6    |
| Transaction audit                                          | ∕ =⊂ ●           | 0            | Tue     | 05/09/2023 | 07:30 | 15:30  | 105<br>(EXEMPT)    | 8.00        | 0.00           | 8.00        | 16.00        | 16.00      | 0.00       |                  |                 |            | 1400<br>(MANAGER<br>PAYROLL) | t.   |
| GeoData audit<br>Approval audit                            | ∕ ≈≎ ⊜           | 0            | Wed     | 05/10/2023 | 07:30 | 15:30  | 105<br>(EXEMPT)    | 8.00        | 0.00           | 8.00        | 24.00        | 24.00      | 0.00       |                  |                 |            | 1400<br>(MANAGER<br>PAYROLL) | L.   |
| Attendance audit                                           | ∕ =⊂ ●           | 0            | Thu     | 05/11/2023 | 07:30 | 15:30  | 105<br>(EXEMPT)    | 8.00        | 0.00           | 8.00        | 32.00        | 32.00      | 0.00       |                  |                 |            | 1400<br>(MANAGER<br>PAYROLL) | ¢.   |
| Time approvals                                             | ∕≕⊄ ●            | 0            | Fri     | 05/12/2023 | 07:30 | 15:30  | 105<br>(EXEMPT)    | 8.00        | 0.00           | 8.00        | 40.00        | 40.00      | 0.00       |                  |                 |            | 1400<br>(MANAGER<br>PAYROLL) | L    |
|                                                            | ∕≕⇒⊜             | 0            | Mon     | 05/15/2023 | 07:30 | 15:30  | 105<br>(EXEMPT)    | 8.00        | 0.00           | 8.00        | 8.00         | 48.00      | 0.00       |                  |                 |            | 1400<br>(MANAGER<br>PAYROLL) | L    |
|                                                            | ∕ =⊄ ⊖           | 0            | Tue     | 05/16/2023 | 07:30 | 15:30  | 105<br>(EXEMPT)    | 8.00        | 0.00           | 8.00        | 16.00        | 56.00      | 0.00       |                  |                 |            | 1400<br>(MANAGER<br>PAYROLL) | c.   |
|                                                            | ∕ === ●          | 0            | Wed     | 05/17/2023 | 07:30 | 15:30  | 105<br>(EXEMPT)    | 8.00        | 0.00           | 8.00        | 24.00        | 64.00      | 0.00       |                  |                 |            | 1400<br>(MANAGER<br>PAYROLL) | L    |
|                                                            | ∕ =:: ●          | 0            | Thu     | 05/18/2023 | 07:30 | 15:30  | 105<br>(EXEMPT)    | 8.00        | 0.00           | 8.00        | 32.00        | 72.00      | 0.00       |                  |                 |            | 1400<br>(MANAGER<br>PAYROLL) | c.   |
|                                                            | ∕≕≑⊜             | 0            | Fri     | 05/19/2023 | 07:30 | 15:30  | 105<br>(EXEMPT)    | 8.00        | 0.00           | 8.00        | 40.00        | 80.00      | 0.00       |                  |                 |            | 1400<br>(MANAGER<br>PAYROLL) | L    |

CLICK ON TIME APPROVALS ON LEFT SIDE TO CAN VIEW TIME SUMMARY AND APPROVAL FOR EACH EMPLOYEE. MAKE SURE TO CLICK ON PREVIOUS PERIOD TAB

| 🌾 Timesheet Approval Previous 🗙 🕂                                 |                                        |                                              |                         |                            | $\sim$                      | - 6                 | $\times$ |
|-------------------------------------------------------------------|----------------------------------------|----------------------------------------------|-------------------------|----------------------------|-----------------------------|---------------------|----------|
| ← → C                                                             | pprovalListPrevious.action             |                                              |                         |                            | QET                         | - 🗆 🌖               | :        |
| 🔆 Time & Attendance                                               | TEST ENVIRONMENT                       |                                              |                         |                            |                             | ō 0                 | ЕСМ      |
| Employee actions Supervisor actions Reporting Payroll functions S | System admin Preference:               | :                                            |                         |                            |                             |                     |          |
| MACARANAS, ELC Time Approval                                      |                                        |                                              |                         |                            | Friday, May 26              | 2023 11:33:43       | 8 AM     |
| Dashboard CURRENT PERIOD PREVIOUS PERIOD HISTORY                  |                                        |                                              |                         |                            |                             |                     | - 1      |
| Employee time summary                                             | My Pending Appr<br>Employee: MACAR     | ovals Unsubmitted Ti<br>NAS, ELOIDA C (1738) | mecards<br>D C          |                            |                             |                     | - 1      |
| Manage time-off                                                   | Pay Period: 05                         | /07/2023 00:00 - 05/20/202                   | 23                      |                            |                             |                     | - 1      |
| Manage hours request Regular                                      | Overtime Benefits Dedu                 | tion Rounding Other                          | Amount T                | otal                       |                             |                     | - 1      |
| Employee time maintenance 72.00                                   | 0.00 0.00 (0.                          | 00) 0.00 8                                   | .00 0.00                | 80.00                      |                             |                     | - 1      |
| Who is here?                                                      | Submittee                              | : 05/20/2023 16:23:50                        |                         |                            |                             |                     | - 1      |
| Approval Type:<br>Transaction audit                               | Approver 🗸 Initials:                   | Comment:                                     |                         | li                         |                             |                     |          |
| GeoData audit                                                     | Approve & Subm                         | Approve                                      | Reject                  |                            |                             |                     |          |
| Approval audit Please enter                                       | your initials and click the approve be | utton. MUST HAVE Time app                    | proved by employee and  | supervisor!!               |                             |                     |          |
| Attantissea sudit                                                 | Pa<br>Docuder Time                     | y Period Approval                            |                         |                            |                             |                     |          |
|                                                                   | 72.00                                  | sd                                           | overs                   |                            |                             |                     |          |
| Showing 20 v per page; 10 total records m ====                    |                                        |                                              |                         |                            |                             |                     |          |
| Actions All Rules Day Date * In Out                               | Type Time Logged Au                    | o Deduction Daily Total W                    | leekly Total Time Total | Amount JOB CLASS<br>CODE   | Shift PL GL<br>Account Acco | Allocation and Code | Comme    |
| ✓ =< ● 2 ● Mon 05/08/2023                                         | 365<br>(AUSTERITY) 8.00 0.0            | 0 8.00 8                                     | .00 8.00                | 0.00 (MANAGER,<br>PAYROLL) |                             |                     |          |
|                                                                   | 105                                    |                                              |                         | 1400                       |                             |                     |          |

#### ENTER INITIALS UNDER APPROVAL TYPE APPROVER AND ANY COMMENTS AND CLICK ON APPROVE.

| S Timesheet Approval Previou                        | us × +       | ÷     |         |            |              |           |                    |                   |               |                   |              |             |          |                                 |       | $\sim$ | -                  | ť      | 5     | ×    |
|-----------------------------------------------------|--------------|-------|---------|------------|--------------|-----------|--------------------|-------------------|---------------|-------------------|--------------|-------------|----------|---------------------------------|-------|--------|--------------------|--------|-------|------|
| $\leftrightarrow$ $\rightarrow$ C $rac{}$ execution | me.dof.gov.m | p:71  | 40/Exe  | cuTime     | /SupervisorT | imeEnt    | tryApprovall       | .istPrevious.     | action        |                   |              |             |          |                                 | Q     | Ê      | $\dot{\mathbf{x}}$ |        | (     | ÷    |
| Manage time-orr                                     |              |       |         |            |              |           |                    | Payl              | Period: 05/07 | /2023 00:00 - 05  | /20/2023     |             |          |                                 |       |        |                    |        |       |      |
| Manage hours request                                |              |       |         |            |              | Regular   | r Overtim          | Benefits          | Deductio      | n Rounding        | Other        | Amount      | Total    |                                 |       |        |                    |        |       |      |
| Employee time maintenance                           |              |       |         |            |              | 72.0      | 00.00              | 0.00              | (0.00)        | 0.00              | 8.00         | 0.00        | 80       | 00                              |       |        |                    |        |       |      |
| Who is here?                                        |              |       |         |            |              |           |                    |                   | Submitted: 0  | 5/23/2023 17:39   | :42          |             |          |                                 |       |        |                    |        |       |      |
| Transaction audit                                   |              |       |         |            | A            | oproval T | ype: Approver      | ✓ Initial         | S: VEM        | Comment: MG       | R APPROVEDE  | )           |          |                                 |       |        |                    |        |       |      |
| THE PROPERTY INCOME.                                |              |       |         |            |              |           |                    | Approv            | e & Submit    | Appro             | ve Reject    |             |          |                                 |       |        |                    |        |       |      |
| GeoData audit                                       |              |       |         |            |              | nvisorll  |                    |                   |               |                   |              |             |          |                                 |       |        |                    |        |       |      |
| Approval audit                                      |              |       |         |            |              | rease e   | nier your mittai   | s and click the t | Pay P         | eriod Approval    | ine approved | by employee | ana aapi | 11100                           |       |        |                    |        |       |      |
| Attendance audit                                    |              |       |         |            |              |           | Regul              | ar Time           | Em            | ployee            | Approvers    |             |          |                                 |       |        |                    |        |       |      |
| Time approvals                                      |              |       |         |            |              |           |                    | 72.00             | VFT           |                   |              |             |          |                                 |       |        |                    |        |       |      |
|                                                     | Showing 20 🗸 | • per | page; 1 | ) total re | cords 🚥 ==   | +         |                    |                   |               |                   |              |             |          |                                 |       |        |                    |        |       |      |
|                                                     | Actions      |       | R       | ules Day   | Date *       | In Out    | Туре               | Time Logger       | d Auto Dedu   | ction Daily Total | Weekly Total | Time Total  | Amount   | JOB CLASS CODE                  | Shift | Comm   | ient Em            | ployee | Appro | vers |
|                                                     | ∕≕⊂ ●        |       | 0       | Mo         | n 05/08/2023 |           | 365<br>(AUSTERITY) | 8.00              | 0.00          | 8.00              | 8.00         | 8.00        | 0.00     | 9051 (DIRECTOR<br>OF PERSONNEL) |       |        |                    | 0      | e     |      |
|                                                     | ∕≕⊂ ●        |       | 0       | Tui        | 05/09/2023   |           | 120<br>(APPOINTED) | 8.00              | 0.00          | 8.00              | 16.00        | 16.00       | 0.00     | 9051 (DIRECTOR<br>OF PERSONNEL) |       |        |                    | 0      | e     |      |
|                                                     | ∕≕⊂ ●        |       | 0       | We         | d 05/10/2023 |           | 120<br>(APPOINTED) | 8.00              | 0.00          | 8.00              | 24.00        | 24.00       | 0.00     | 9051 (DIRECTOR<br>OF PERSONNEL) |       |        |                    | 0      | e     |      |
|                                                     | ∕≕⊂ ●        |       | 0       | The        | 05/11/2023   |           | 120<br>(APPOINTED) | 8.00              | 0.00          | 8.00              | 32.00        | 32.00       | 0.00     | 9051 (DIRECTOR<br>OF PERSONNEL) |       |        |                    | 0      | e     |      |
|                                                     | ∕ =⊂ ●       |       | 0       | Fri        | 05/12/2023   |           | 120<br>(ARROINTED) | 8.00              | 0.00          | 8.00              | 40.00        | 40.00       | 0.00     | 9051 (DIRECTOR                  |       |        |                    | 0      | e     |      |
|                                                     |              |       |         |            |              |           | (AFFOINTED)        |                   |               |                   |              |             |          | OF PERSONNELL)                  |       |        |                    |        |       |      |
|                                                     | ∕=⊂●         |       | 0       | Mo         | n 05/15/2023 |           | 120<br>(APPOINTED) | 8.00              | 0.00          | 8.00              | 8.00         | 48.00       | 0.00     | 9051 (DIRECTOR<br>OF PERSONNEL) |       |        |                    | 0      | e     |      |
|                                                     | ∕≕⊂ ●        |       | 0       | Tue        | 05/16/2023   |           | 120<br>(APPOINTED) | 8.00              | 0.00          | 8.00              | 16.00        | 56.00       | 0.00     | 9051 (DIRECTOR<br>OF PERSONNEL) |       |        |                    | 0      | e     |      |
|                                                     | /===         |       | 0       | We         | d 05/17/2023 |           | 120                | 8.00              | 0.00          | 8.00              | 24.00        | 64.00       | 0.00     | 9051 (DIRECTOR                  |       |        |                    |        |       |      |

#### AFTER APPROVAL, APPROVERS COLUMN WILL TURN GREEN.

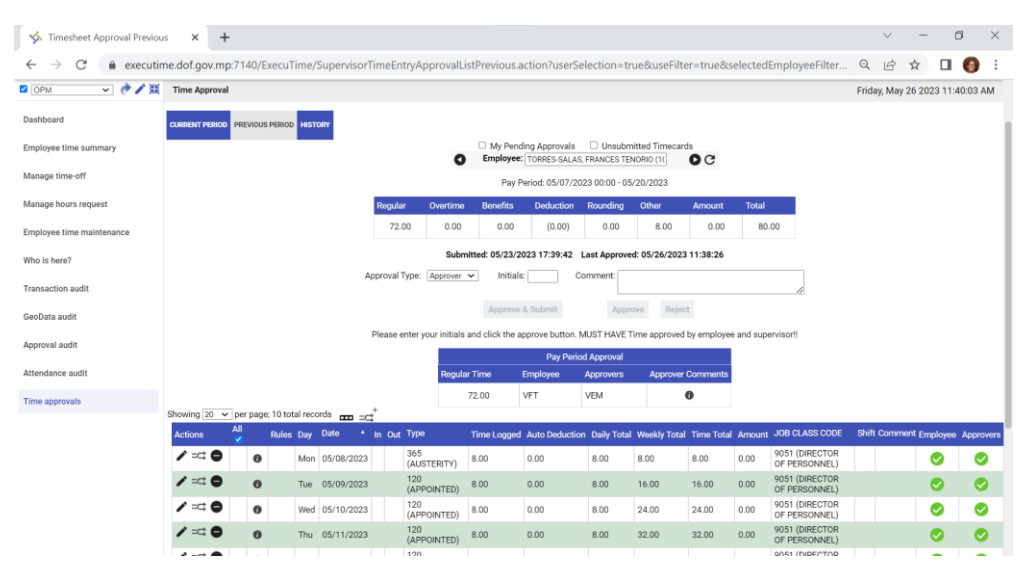

Bulk Approvals for Supervisors/Timekeepers

Under the Supervisor Actions column click on Employee time summary

| Time & Attendance         |           |            |              |               |                |
|---------------------------|-----------|------------|--------------|---------------|----------------|
| Employee actions Superv   | isor acti | ions       | s Rep        | oorting       | Payroll fu     |
| 🛛 FS 🗸 🔶 💥                | Employ    | /ee        | Time Summ    | ary (Filtered | Employee Re    |
| Dashboard                 | CURRENT   | r pef      |              | US PERIOD H   | ISTORY         |
| Employee time summary     | Page:1    | <b>v</b> ( | of 2 at 20 • | per page;     | 25 total recor |
| Manage time-off           |           | All        |              |               | A              |
| Manage hours request      |           |            | violations   | Employee      | Approver       |
| Employee time maintenance | Q         |            | 0            | 0             | 0              |
| Who is here?              | Q         |            | 0            | 0             | 0              |
| Transaction audit         | ٩         |            | 0            | 0             | 0              |
| GeoData audit             | ۹         |            |              |               | 0              |
| Approval audit            | ٩         |            | 0            | 0             | 0              |
| Attendance audit          | ٩         |            |              | 0             | 0              |
| Time approvals            | ٩         |            | 0            | 0             | 0              |
|                           | ٩         |            | •            |               | 0              |
|                           | ٩         |            | 0            | 0             | 0              |
|                           | ٩         |            | <b>Ø</b>     | 0             | •              |
|                           | ۹         |            | 0            | 0             | 0              |
|                           | ٩         |            | •            | •             | 9              |
|                           | ٩         |            | •            | 0             | 0              |
|                           | Q         |            |              | 0             | 0              |

Click on All Checkbox if you want to select all or simply click on the checkbox on which rows you want to approve for.

Page:1 v of 2 at 20 v per page; 25 total records 🜔

2022.4.1 ©2023 Tyler Technologies, Inc.

Approval Type: Approver 
Initials:

Approve & Submit Approve

ණ

To finalize the approvals you have selected, scroll to the bottom of the page, put your initials in the initials box, and Click Approve

# TIME AND ATTENDANCE TIME ENTRY AND TIME OFF REQUESTS FUTURE TIME OFF REQUESTS

UNDER SUPERVISOR ACTIONS, CLICK ON 'MANGE TIME OFF' BUTTON ON LEFT SIDE

| 🐝 Manage Time-Off                                  | × M           | Inbox (6) - ven    | nbrundage@ | gmail ×   +           |            |          |                  |            |                      |            |                       |            | $\sim$    | -         | ٥         | $\times$ |
|----------------------------------------------------|---------------|--------------------|------------|-----------------------|------------|----------|------------------|------------|----------------------|------------|-----------------------|------------|-----------|-----------|-----------|----------|
| $\leftarrow$ $\rightarrow$ C $\triangleq$ executin | ne.dof.gov.mp | :7140/ExecuT       | ime/TimeC  | OffRequestList.action | ?userSele  | ction=   | true&selectedEn  | nployeeFil | ter=-1               |            |                       | Q          | Ē         | ☆         | •         | :        |
| 🔆 Time & Attendance                                |               |                    |            |                       | TEST       | ENVIR    | ONMENT           |            |                      |            |                       |            |           |           | ?         | ECM      |
| Employee actions Superv                            | risor actions |                    |            |                       |            |          |                  |            |                      |            |                       |            |           |           |           |          |
| 🗆 MACARANAS, EL 🗸 🕐 🖊 💥                            | Time-Off Requ | iest               |            |                       |            |          |                  |            |                      |            |                       | Π          | uesday, N | /lay 30 2 | 023 9:44: | 11 PM    |
| Dashboard                                          | Showing 20 M  | Dor page 2 tota    | Imoorde    | Pending Only          | Pay Peric  | d: All 🗸 | Time Frame: 05/1 | 5/2023     | to 06/21/2           | 023 📑      | Apply Calendar        |            |           |           |           |          |
| Employee time summary                              | Actions       | Balance Em         | nployee id | Name                  |            | Day      | Start time *     | Duration   | Remaining<br>Balance | Hours/Days | Туре                  | Status     | Creatio   | in date   | C         | omment   |
| Manage time-off                                    |               | 0                  | 4486       | O DAVIS, SHALEE M (4  | 486)       | Fri      | 05/26/2023 07:30 | 8.00       | 72.50                | Hours      | 300 (ANNUAL<br>LEAVE) | 0          | 05/26/    | 2023 11:4 | 49        |          |
| Manage hours request                               |               | 0                  | 1738       | MACARANAS, ELOID      | A C (1738) | Fri      | 05/19/2023 07:30 | 8.00       | 400.00               | Hours      | 300 (ANNUAL<br>LEAVE) | 0          | 05/17/    | 2023 14:  | 12        |          |
| Employee time maintenance                          |               |                    |            |                       | Comm       | ent:     |                  |            |                      |            |                       |            |           |           |           |          |
| Who is here?                                       | Showing 20 v  | • per page; 2 tota | al records |                       |            |          |                  |            |                      | Approv     | e Decline Reset       | To 'PENDIN | G'        |           |           |          |
| Transaction audit                                  |               |                    |            |                       |            |          |                  |            |                      |            |                       |            |           |           |           |          |
| GeoData audit                                      |               |                    |            |                       |            |          |                  |            |                      |            |                       |            |           |           |           |          |
| Approval audit                                     |               |                    |            |                       |            |          |                  |            |                      |            |                       |            |           |           |           |          |
| Attendance audit                                   |               |                    |            |                       |            |          |                  |            |                      |            |                       |            |           |           |           |          |
| Time approvals                                     |               |                    |            |                       |            |          |                  |            |                      |            |                       |            |           |           |           |          |
|                                                    |               |                    |            |                       |            |          |                  |            |                      |            |                       |            |           |           |           |          |
|                                                    |               |                    |            |                       |            |          |                  |            |                      |            |                       |            |           |           |           |          |
| 2022.4.1 ©2023 Tyler Technologies, Inc.            |               |                    |            |                       |            |          |                  |            |                      |            |                       |            |           |           |           |          |

#### CLICK ON CHECK BOX, ENTER COMMENT, THEN CLICK ON APPROVE BUTTON.

| 🐝 Manage Time-Off                                                                                                    | × M Inbox (6) - vernbrundage@gmail × + |                           |                               |           |                                       |          |                   |                       | ~ -                             | 0 ×              |         |  |  |
|----------------------------------------------------------------------------------------------------|----------------------------------------|---------------------------|-------------------------------|-----------|---------------------------------------|----------|-------------------|-----------------------|---------------------------------|------------------|---------|--|--|
| ← → C      executime.dof.gov.mp.7140/ExecuTime/TimeOffRequestList.action?userSelection=true&selectedEmployeeFilter=-1 |                                        |                           |                               |           |                                       |          |                   | Q                     | . @ ☆ □                         | <b>()</b> :      |         |  |  |
| Time & Attendance TEST ENVIRONMENT                                                                                    |                                        |                           |                               |           |                                       |          |                   |                       |                                 | 0 ECM            |         |  |  |
| Employee actions Super                                                                                                | visor actions                          |                           | roll functions System admin   | Pr        | references                            |          |                   |                       |                                 |                  |         |  |  |
| 🗆 MACARANAS, EL 💌 🕐 🖊 💥                                                                                               | Time-Off Reque                         | st                        |                               |           |                                       |          |                   |                       | Tuesday, May 30 2023 9:48:25 PM |                  |         |  |  |
| Dashboard                                                                                                    |                                        |                           | Pending Only Pay Peri         | od: All • | <ul> <li>Time Frame: 05/16</li> </ul> | /2023    | to 06/21/2023     | Apply Calendar        |                                 |                  |         |  |  |
| Employee time summary                                                                                                 | Showing 20 🗸                           | per page; 2 total records | Nomo                          |           | Start time *                          | Duration | Remaining         |                       | Status                          | Croation data    | 0       |  |  |
| Manage time-off                                                                                                    | Actions                                | Balance Employee Id       | Rame DAVIS, SHALEE M (4486)   | Day       | 05/26/2023 07:30                      | 8.00     | Balance Hours/Day | 300 (ANNUAL           | Status                          | 05/26/2023 11:49 | Comment |  |  |
| Manage hours request                                                                                                  |                                        | <ul> <li>17</li> </ul>    | 38 MACARANAS, ELOIDA C (1738) | Fri       | 05/19/2023 07:30                      | 8.00     | 400.00 Hours      | LEAVE)<br>300 (ANNUAL | 0                               | 05/17/2023 14:12 |         |  |  |
| Employee time maintenance                                                                                             |                                        |                           | Com                           | nent:     |                                       |          |                   | LEAVE)                |                                 |                  |         |  |  |
| Who is here?                                                                                                    | Showing 20 👻                           | per page; 2 total records |                               |           |                                       |          | Appro             | ve Decline Reset      | To 'PENDIN                      | G                |         |  |  |
| Transaction audit                                                                                                    |                                        |                           |                               |           |                                       |          |                   |                       |                                 |                  |         |  |  |
| GeoData audit                                                                                                    |                                        |                           |                               |           |                                       |          |                   |                       |                                 |                  |         |  |  |
| Approval audit                                                                                                    |                                        |                           |                               |           |                                       |          |                   |                       |                                 |                  |         |  |  |
| Attendance audit                                                                                                    |                                        |                           |                               |           |                                       |          |                   |                       |                                 |                  |         |  |  |
| Time approvals                                                                                                    |                                        |                           |                               |           |                                       |          |                   |                       |                                 |                  |         |  |  |
|                                                                                                    |                                        |                           |                               |           |                                       |          |                   |                       |                                 |                  |         |  |  |
|                                                                                                    |                                        |                           |                               |           |                                       |          |                   |                       |                                 |                  |         |  |  |
| 2022.4.1 ©2023 Tyler Technologies, Inc.                                                                               |                                        |                           |                               |           |                                       |          |                   |                       |                                 |                  |         |  |  |

#### EMPLOYEE WILL SEE TIME OFF REQUEST IS APPROVED WHEN VIEW UNDER TIME OFF REQUEST.

| S Employee Time-Off Reques                                  | t 🗙 M Inbox (6) - ve                                                                                                    | mbrundage@gmail ×   +  |          |                  |                              |                       |        | <ul> <li>✓ –</li> </ul> |                                  |  |  |  |
|-------------------------------------------------------------|----------------------------------------------------------------------------------------------------|------------------------|----------|------------------|------------------------------|-----------------------|--------|-------------------------|----------------------------------|--|--|--|
| $\leftrightarrow$ $\rightarrow$ C $\hat{\bullet}$ execution | 🗧 🔆 🔿 😋 🌲 executime.dof.gov.mp.7140/ExecuTime/MyTimeOffRequestList.action?userSelection=true&useFilter=true&selectedEmployeeFilter=140 🔍 🖄 🖈 🔲 🌒 |                        |          |                  |                              |                       |        |                         |                                  |  |  |  |
| 🔆 Time & Attendance TEST ENVIRONMENT                        |                                                                                                    |                        |          |                  |                              |                       |        | 0 🚥                     |                                  |  |  |  |
| Employee actions Super                                      |                                                                                                    |                        |          |                  |                              |                       |        |                         |                                  |  |  |  |
| 🛛 4496 DAVIS 🔍 🥐 🖍 💥                                        | 4466 DAVIS ✓ 🛃 Time-Off Request                                                                                                    |                        |          |                  |                              |                       |        |                         | Tuesday, May 30 2023 10:21:16 PM |  |  |  |
| Clock in/out                                                | Employee: DAVIS, SHALEE M (4486)                                                                                                    |                        |          |                  |                              |                       |        |                         |                                  |  |  |  |
| My calendar                                                 | + Actions Employee id                                                                                                    | Name                   | Day      | Start time       | <ul> <li>Duration</li> </ul> | Туре                  | Status | Creation date           | Comment                          |  |  |  |
| Time card inquiry                                           | 4486                                                                                                    | DAVIS, SHALEE M (4486) | Fri      | 05/26/2023 07:30 | 8.00                         | 300 (ANNUAL<br>LEAVE) | 0      | 05/26/2023 11:49        |                                  |  |  |  |
| Timesheet entry                                             |                                                                                                    |                        | Comment: |                  |                              |                       |        |                         |                                  |  |  |  |
| Time summary                                                | Showing 20 v per page; 1 to                                                                                                    | tal records            |          |                  |                              |                       |        |                         |                                  |  |  |  |
| Benefits summary                                            |                                                                                                    |                        |          |                  |                              |                       |        |                         |                                  |  |  |  |
| Benefits calendar                                           |                                                                                                    |                        |          |                  |                              |                       |        |                         |                                  |  |  |  |
| Time-off request                                            |                                                                                                    |                        |          |                  |                              |                       |        |                         |                                  |  |  |  |
| Hours request                                               |                                                                                                    |                        |          |                  |                              |                       |        |                         |                                  |  |  |  |
| Time approval                                               |                                                                                                    |                        |          |                  |                              |                       |        |                         |                                  |  |  |  |
|                                                             |                                                                                                    |                        |          |                  |                              |                       |        |                         |                                  |  |  |  |
|                                                             |                                                                                                    |                        |          |                  |                              |                       |        |                         |                                  |  |  |  |
|                                                             |                                                                                                    |                        |          |                  |                              |                       |        |                         |                                  |  |  |  |
| 2022 A 1 #2023 Tyler Technologies Inc                       |                                                                                                    |                        |          |                  |                              |                       |        |                         |                                  |  |  |  |

#### TIME OFF WILL DISPLAY ON TIME CARD INQUIRY AND TIMESHEET ENTRY

| 🐝 Employee Time Inquiry                       | 🗙 M Inbox (6) - vernbrundage@gmai       | ×   +                 |                   |                 |                   |               |               |                           |                         | $\sim$     | -                        | ٥               | ×     |
|-----------------------------------------------|-----------------------------------------|-----------------------|-------------------|-----------------|-------------------|---------------|---------------|---------------------------|-------------------------|------------|--------------------------|-----------------|-------|
| $\leftrightarrow$ $\rightarrow$ C $$ executin | me.dof.gov.mp:7140/ExecuTime/TimeInquin | yCurrent.actio        | n                 |                 |                   |               |               |                           | Q                       | Ē          | ☆□                       | 6               | :     |
| 🐝 Time & Attendance                           |                                         |                       | TEST ENVIRO       | IMENT           |                   |               |               |                           |                         |            | ÷                        | ?               | ЕСМ   |
| Employee actions Superv                       |                                         |                       |                   |                 |                   |               |               |                           |                         |            |                          |                 |       |
| 🗹 4486 DAVIS 🗸 🔶 🗡 💥                          | Time Card Inquiry                       |                       |                   |                 |                   |               |               |                           | Tu                      | esday, Maj | y 30 2023 1              | 10:25:01        | PM    |
| Clock in/out                                  | CURRENT PERIOD PREVIOUS PERIOD HISTORY  |                       |                   |                 |                   |               |               |                           |                         |            |                          |                 |       |
| My calendar                                   |                                         |                       | Emp               | loyee: DAVIS, S | SHALEE M (4486)   |               | $\mathbf{>}$  |                           |                         |            |                          |                 |       |
| Time card inquiry                             |                                         |                       | Payl              | Period: 05/21/2 | 023 00:00 - 06/03 | /2023         |               |                           |                         |            |                          |                 |       |
| Timesheet entry                               |                                         | Regular               | Overtime Benefits | Deduction       | Rounding          | Other         | Amount        | Total                     |                         |            |                          |                 |       |
| Time summary                                  | Showing 20 v per page; 1 total records  | 0.00                  | 0.00 8.00         | (0.00)          | 0.00              | 0.00          | 0.00          | 8.00                      |                         |            |                          |                 |       |
| Benefits summary                              | Actions Rules Day Date * In Ou          | t Туре                | Time Logged A     | to Deduction    | Daily Total Week  | ly Total Time | e Total Amoun | t Shift Activity<br>Codes | y PL GL<br>Account Acco | Allocat    | tion JOB CL<br>CODE      | ASS Co          | mment |
| Benefits calendar                             | ⊐⊂ <b>0</b> Fri 05/26/2023              | 300 (ANNUAL<br>LEAVE) | 8.00 0.           | 00              | 8.00 8.00         | 8.00          | 0.00          |                           |                         |            | 1676<br>(BUSIN<br>SYSTEI | ESS<br>M<br>ST) |       |
| Time-off request                              | Showing 20 v per page; 1 total records  |                       |                   |                 |                   |               |               |                           |                         |            |                          | /               |       |
| Hours request                                 |                                         |                       |                   |                 |                   |               |               |                           |                         |            |                          |                 |       |
| Time approval                                 |                                         |                       |                   |                 |                   |               |               |                           |                         |            |                          |                 |       |
|                                               |                                         |                       |                   |                 |                   |               |               |                           |                         |            |                          |                 |       |
|                                               |                                         |                       |                   |                 |                   |               |               |                           |                         |            |                          |                 |       |
|                                               |                                         |                       |                   |                 |                   |               |               |                           |                         |            |                          |                 |       |
| 2022.4.1 ©2023 Tyler Technologies, Inc.       |                                         |                       |                   |                 |                   |               |               |                           |                         |            |                          |                 |       |

### TIME OFF WILL ALSO DISPLAY ON AND TIMESHEET ENTRY

| Timecheet                                        | X M Inbox (6) - uambrundana@mail X +                                                       |                | $\sim$     | _          | đ         | ×      |
|--------------------------------------------------|--------------------------------------------------------------------------------------------|----------------|------------|------------|-----------|--------|
| y minesheet                                      |                                                                                            |                |            |            | - 0       |        |
| $\leftarrow \rightarrow C$ $\triangleq$ executin | me.dof.gov.mp:7140/ExecuTime/TimeSheetCurrent.action?roleBasedTaskId=38                    |                | QB         | ☆ [        |           | :      |
| 🐝 Time & Attendance                              | TEST ENVIRONMENT                                                                           |                |            |            | ?         | ECM    |
| Employee actions Superv                          | visor actions Reporting Payroll functions System admin Preferences                         |                |            |            |           |        |
| 🗹 4486 DAVIS 🗸 🥐 🗡 💥                             | Timesheet Entry                                                                            |                | Tuesday, N | 1ay 30 202 | 3 10:30:0 | 2 PM   |
| Clock in/out                                     | CURRENT PERIOD PREVIOUS PERIOD                                                             |                |            |            |           |        |
| My calendar                                      | Employee: DAVIS, SHALEE M (4486)                                                           |                |            |            |           |        |
| Time card inquiry                                | Pay Period: 05/21/2023 - 06/03/2023                                                        |                |            |            |           |        |
| Timesheet entry                                  | <b>m</b>                                                                                   |                |            |            |           |        |
| Time summary                                     | Actions Date 0 Start Time 0 End Time Duration     [HH:MM or HH.IMM] Amount (0.00)     Type | Activity Codes |            |            | Allocatio | n Code |
| Benefits summary                                 |                                                                                            |                | G          |            |           |        |
| Benefits calendar                                | 0507/2023 - 05/20/2023 V Duplicate timesheet from history Save Reset                       |                |            |            |           |        |
| Time-off request                                 |                                                                                            |                |            |            |           |        |
| Hours request                                    |                                                                                            |                |            |            |           |        |
| Time approval                                    |                                                                                            |                |            |            |           |        |
|                                                  |                                                                                            |                |            |            |           |        |
|                                                  |                                                                                            |                |            |            |           |        |
|                                                  |                                                                                            |                |            |            |           |        |
|                                                  |                                                                                            |                |            |            |           | G      |